# New Jersey Immunization Information System (NJIIS)

## Interface Specifications for Lead Tests

### Table of Contents

| Lead CSV Input File Format                   | .2 |
|----------------------------------------------|----|
| Lead CSV Output File Format                  | .2 |
| NJIIS Screens for Lead Interface File Upload | .2 |

#### Lead CSV Input File Format

|   | Field Name            | Value<br>Required/<br>Optional? | Notes                                                 |
|---|-----------------------|---------------------------------|-------------------------------------------------------|
| 1 | Patient Internal Id   | R                               | Sending organization's identifier for patient.        |
| 2 | Patient First Name    | R                               |                                                       |
| 3 | Patient Last Name     | R                               |                                                       |
| 4 | Patient Date of Birth | R                               | Formatted as mm/dd/yyyy                               |
| 5 | Patient Gender        | R                               | Allowed values are <b>M</b> , <b>F</b> , and <b>U</b> |

Below are the fields to be included in the input .csv file that is uploaded to NJIIS.

#### Lead CSV Output File Format

CSV output file is also the same for first 5 fields and the rest of the fields will represent Lead Data.

|    | Field Name            | Value<br>Required/<br>Optional? | Notes                                                                       |
|----|-----------------------|---------------------------------|-----------------------------------------------------------------------------|
| 1  | Patient Internal Id   | R                               | Sending organization's identifier for patient (e.g. statewide student id)   |
| 2  | Patient First Name    | R                               |                                                                             |
| 3  | Patient Last Name     | R                               |                                                                             |
| 4  | Patient Date of Birth | R                               | Formatted as <b>mm/dd/yyyy</b>                                              |
| 5  | Patient Gender        | R                               | Allowed values are <b>M</b> , <b>F</b> , and <b>U</b>                       |
| 6  | Registry Id           |                                 | NJIIS Registry Id when there is a lead test for<br>matching patient record. |
| 7  | Lead Test Date        |                                 | Lead Test Date when there is a lead test for matching patient record.       |
| 8  | Specimen Type         |                                 | Specimen Type when there is a lead test for matching patient record.        |
| 9  | Lead Test BP Result   |                                 | Lead Test BP Result when there is a lead test for matching patient record.  |
| 10 | Laboratory Name       |                                 | Laboratory Name when there is a lead test for matching patient record.      |
| 11 | NJIIS Provider Name   |                                 | NJIIS Provider Name when there is a lead test for matching patient record.  |
| 12 | Lead Test Status      |                                 | Lead Test Status when there is a lead test for<br>matching patient record.  |
| 13 | Comments              |                                 | Comments from lead test record.                                             |

#### NJIIS Screens for Lead Interface File Upload

Log in to NJIIS https://njiis.nj.gov using NJIIS User Name/Password.

If you are existing **NJIIS** user, first select the appropriate provider from the drop down on "Search for Patient" page and then click on "**Upload Data**" link under "**Interface upload**" title on the left navigation bar. The system will display "**Interface File Upload**" page.

| Marine Mary D                                                                                                 | ersey Immunization  | Information System                   | em                                   | Ŋⅉጰŧ̂S              |  |  |  |  |
|----------------------------------------------------------------------------------------------------|---------------------|--------------------------------------|--------------------------------------|---------------------|--|--|--|--|
| ► Provider Reports                                                                                            | Interface File Uplo | ad                                   |                                      | CLOSE X             |  |  |  |  |
| ► VFC Reports                                                                                                 |                     |                                      |                                      |                     |  |  |  |  |
| School Reports      Immunization     Overage Reports      Handle Reports      A TO Z PEDIATRICS, LLC          |                     |                                      |                                      |                     |  |  |  |  |
| <ul> <li>Reminder / Recall</li> <li>Inventory</li> </ul>                                                      | File type: Lead C   | SV Input                             | ~                                    |                     |  |  |  |  |
| <ul> <li>Temperature Log</li> <li>NJIMODS</li> </ul>                                                          | 🗌 Zipped            |                                      | DECET                                |                     |  |  |  |  |
| <ul> <li>Interface Upload</li> <li>Upload data</li> <li>Download data</li> <li>Interface Documents</li> </ul> | Upload File Status  | OPLOAD                               | RESEL                                |                     |  |  |  |  |
| ► Other                                                                                                    | Date Received       | Status                               | File Name                            | Date Processed      |  |  |  |  |
| ► Logoff                                                                                                    | 03/24/2011 14:39:46 | Received                             | lead_interface_test4.csv             |                     |  |  |  |  |
| Acrobat<br>Adobe Reader                                                                                       | 03/21/2011 16:54:27 | Processed successfully PROCESS AGAIN | lead_csv_input.csv<br>Delete Refresh | 03/21/2011 16:57:19 |  |  |  |  |

Figure 1: Interface File Upload and Upload File Status screen

*Top* portion of the page will allow you to upload your file.

- Use "Browse" button to select the file from your local directory.
- Select "Lead CSV Input" from "File Type" dropdown.
- Click "Upload" button to load the file into NJIIS.
- Zip file should not be encrypted and should be in the root-directory only, not in any subdirectory folders.

Uploaded files are placed in queue in order they received and processed automatically. The file process outcome status could be either "Processed Successfully" or "Error Processing".

For history purposes, files with "Processed Successfully" status cannot be deleted from the list.

*Bottom* portion of the page will display a list of all previously processed files. Provider can view their last 200 files on upload pages.

- To view file process statistics, click on "Processed successfully" hyperlink in "Status" column.
- To view processing errors, click on "Error processing" hyperlink in "Status" column.
- You can select any file to "Process Again", if needed, but the initial statistics will be changed.
- To view the initial input file, click on file's hyperlink in "File Name" column.

The "File Name" on "Upload File Status" screen is a hyperlink, thru which you will get the following screen. The same screen you will also get when you click on "Input File" button from "Lead Interface File Statistics" screen and it will display which input file was submitted to NJIIS through the upload.

| 1557769 | TEST | TEST | 02/23/2009 | М |
|---------|------|------|------------|---|
| 1243235 | TEST | TEST | 02/24/2007 | F |
| 1211453 | TEST | TEST | 04/16/2007 | F |
| 1103433 | TEST | TEST | 11/24/2006 | F |
| 1235604 | TEST | TEST | 06/19/2007 | М |
| 1062106 | TEST | TEST | 07/23/2006 | F |
| 1555507 | TEST | TEST | 01/27/2009 | F |
| 1351584 | TEST | TEST | 08/23/2007 | Μ |
| 1543485 | TEST | TEST | 03/09/2009 | Μ |
| 2557963 | TEST | TEST | 05/12/2010 | М |
| 1414168 | TEST | TEST | 06/30/2008 | F |
| 2569148 | TEST | TEST | 06/02/2010 | M |

To view processed file's **statistics** click on "**Processed successfully**" status hyperlink next to the file name. You can select any file to "Process Again", if needed, but the initial statistics will be changed.

| Marine Mary D                                                                 | ersey Immunizatio                                                   | n Information System                | ŊĴጰื‡S  |
|-------------------------------------------------------------------------------|---------------------------------------------------------------------|-------------------------------------|---------|
| Provider Reports                                                              | Lead Interface Fil                                                  | le Statistics                       | CLOSE X |
| <ul> <li>VFC Reports</li> <li>School Reports</li> <li>Immunization</li> </ul> | Input File »                                                        | CSV Output »                        |         |
| Coverage Reports  Reminder / Recall  Inventory  Temperature Log               | Uploaded by:<br>File name:                                          | Tammy Shoyket<br>lead_csv_input.csv |         |
| <ul> <li>NJIMODS</li> <li>Interface Upload</li> <li>Upload data</li> </ul>    | Number of patients<br>received:<br>Number of patients<br>validated: | 12<br>12                            |         |
| Download data<br>Interface Documents<br>> Other<br>> Logoff                   | Patients sent:<br>Lead tests sent:                                  | 12<br>9                             |         |

Figure 2: Lead Interface File Statistics screen

To view the initial input file from "Lead Interface File Statistics" screen, click on "Input File" button. The following "File Download" window will display.

| File Download                          |                                                         |                                                              |                                                  |           |  |  |  |
|----------------------------------------|---------------------------------------------------------|--------------------------------------------------------------|--------------------------------------------------|-----------|--|--|--|
| Do you want to open or save this file? |                                                         |                                                              |                                                  |           |  |  |  |
| ×a,                                    | Name: lead_c:<br>Type: Microso<br>From: <b>njiis-st</b> | sv_input.csv<br>oft Office Excel Comm<br>tage.doh.state.nj.u | a Separated Values File<br><b>JS</b>             | •         |  |  |  |
|                                        |                                                         | Open Sar                                                     | ve Cancel                                        |           |  |  |  |
|                                        |                                                         |                                                              |                                                  |           |  |  |  |
| 👔 Wh                                   | ile files from the li<br>m vour computer.               | nternet can be useful,<br>If you do not trust the            | some files can potentia<br>source, do not open o | ally<br>r |  |  |  |
| sav                                    | e this file. <u>What's</u>                              | s the risk?                                                  |                                                  |           |  |  |  |
|                                        |                                                         |                                                              |                                                  |           |  |  |  |
|                                        | -                                                       |                                                              |                                                  |           |  |  |  |
| 1557769                                | TEST                                                    | TEST                                                         | 02/23/2009                                       | Μ         |  |  |  |
| 1243235                                | TEST                                                    | TEST                                                         | 02/24/2007                                       | F         |  |  |  |
| 1211453                                | TEST                                                    | TEST                                                         | 04/16/2007                                       | F         |  |  |  |
| 1103433                                | TEST                                                    | TEST                                                         | 11/24/2006                                       | F         |  |  |  |
| 1235604                                | TEST                                                    | TEST                                                         | 06/19/2007                                       | Μ         |  |  |  |
| 1062106                                | TEST                                                    | TEST                                                         | 07/23/2006                                       | F         |  |  |  |
| 1555507                                | TEST                                                    | TEST                                                         | 01/27/2009                                       | F         |  |  |  |
| 1351584                                | TEST                                                    | TEST                                                         | 08/23/2007                                       | М         |  |  |  |
| 1543485                                | TEST                                                    | TEST                                                         | 03/09/2009                                       | М         |  |  |  |

TEST

TEST

TEST

2557963 TEST

1414168 TEST

2569148 TEST

06/02/2010 M Figure 3: Lead Interface File Statistics "Input File" screen

05/12/2010 M

06/30/2008 F

#### To view the CSV Output file from "Lead Interface File Statistics" screen, click on "CSV Output" button.

| 1557769 TE | EST | TEST | 2/23/2009  | М |       |            |         |   |         |                                |               |                |
|------------|-----|------|------------|---|-------|------------|---------|---|---------|--------------------------------|---------------|----------------|
| 1243235 TE | EST | TEST | 2/24/2007  | F | 12345 | 2/28/2008  | Unknown | 2 | LABCORP | DOVER PEDIATRICS               | Confirmed     | Test Test Test |
| 1211453 TE | EST | TEST | 4/16/2007  | F |       |            |         |   |         |                                |               |                |
| 1103433 TE | EST | TEST | 11/24/2006 | F |       |            |         |   |         |                                |               |                |
| 1235604 TE | EST | TEST | 6/19/2007  | М | 23456 | 7/22/2009  | Unknown | 2 | LABCORP | DOVER PEDIATRICS-INTERFACE ACC | Confirmed     |                |
| 1235604 TE | EST | TEST | 6/19/2007  | М | 34567 | 6/24/2008  | Unknown | 1 | LABCORP | DOVER PEDIATRICS               | Confirmed     |                |
| 1062106 TE | EST | TEST | 7/23/2006  | F | 45678 | 7/5/2007   | Unknown | 1 | LABCORP | DOVER PEDIATRICS               | Confirmed     |                |
| 1555507 TE | EST | TEST | 1/27/2009  | F | 56789 | 11/18/2009 | Unknown | 1 | LABCORP | DOVER PEDIATRICS-INTERFACE ACC | Confirmed     |                |
| 1351584 TE | EST | TEST | 8/23/2007  | M | 67891 | 7/6/2009   | Unknown | 3 | LABCORP | DOVER PEDIATRICS               | Not Confirmed |                |
| 1351584 TE | EST | TEST | 8/23/2007  | M | 78912 | 8/5/2008   | Unknown | 1 | LABCORP | DOVER PEDIATRICS               | Confirmed     |                |
| 1543485 TE | EST | TEST | 3/9/2009   | М | 89123 | 12/15/2009 | Unknown | 2 | LABCORP | DOVER PEDIATRICS-INTERFACE ACC | Confirmed     |                |
| 2557963 TE | EST | TEST | 5/12/2010  | М |       |            |         |   |         |                                |               |                |
| 1414168 TE | EST | TEST | 6/30/2008  | F | 91234 | 6/16/2009  | Unknown | 3 | LABCORP | PARK PEDIATRICS                | Confirmed     |                |
| 2569148 TB | EST | TEST | 6/2/2010   | М |       |            |         |   |         |                                |               |                |

Figure 4: Lead Interface File Statistics "CSV Output File" screen

On "Upload File Status" page, "Error processing" status is a hyperlink which will give you the error screen.

| New J                                        | ersey Immunizati    | on Informatio       | n System                       | ŊĨጰ本Ŝ                     |               |
|----------------------------------------------|---------------------|---------------------|--------------------------------|---------------------------|---------------|
| ovider Reports                               | Interface File Up   | load                |                                | CLOSE X                   |               |
| C Reports                                    |                     |                     |                                |                           |               |
| hool Reports<br>munization<br>verage Reports | Provider: HEAL      | TH NET, INC.        | V                              |                           |               |
| nder / Recall                                | File type: NUL      | 5 XML Schema v. 1.0 |                                | Browse                    |               |
| ventory                                      | rne type.           |                     |                                |                           |               |
| mperature Log                                | Zipped              |                     |                                |                           |               |
| face Upload                                  |                     |                     | PLOAD                          |                           |               |
| oad data<br>vnload data<br>erface Documents  | Upload File Status  |                     |                                |                           |               |
| er                                           | Date Received       | Status              | File Name                      | Date Processed            |               |
| f                                            | 03/24/2011 15:29:15 | Error processing    | lead_interface_error_test1.csv | 03/24/2011 15:30:32       |               |
| ect the error                                | and process again   | n. Error valid      | ating patient with lastName    | : LEWIS msg: objects of t | nis type must |
| re 5: Erro                                   | or Processing       | screen              |                                |                           |               |